# ةكبش ىلإ AnyConnect Client لوصو نيوكت قيلحملا LAN

# تايوتحملا

| <u>قمدق مل ا</u>                                                             |
|------------------------------------------------------------------------------|
| <u>قي س اس أل ا ت ابل طت مل ا</u>                                            |
| <u>تابل طتمل ا</u>                                                           |
| <u>قمدختس مل اتانوكمل ا</u>                                                  |
| <u>ةكبش ل.ل. يطيطختل،ا مس رل.ا</u>                                           |
| <u>قي س اس أ ت امول ع م</u>                                                  |
| AnyConnect Secure Mobility Client ل، ةيا,حمل ا LAN ةكبش عال إ ليوصول ا نيوكت |
| ASA ربع ASA ربع ASDM                                                         |
| <u>رماوأل ارطس ةمجاو ربع ASA نېوكت</u>                                       |
| <u>Cisco AnyConnect Secure Mobility Client نړوكت</u>                         |
| <u>مدخت سمل ا تال یضفت</u>                                                   |
| <u>XML في رعت فا م دارع ا اثم</u>                                            |
| <u>قحصل ا نم ققحتا ا</u>                                                     |
| Cisco AnyConnect Secure Mobility Client                                      |
| ل.اص.تال.ا رابـتخ  مادختس.اب قېل.حمل.ا LAN قكـبش ىل.ا ل.وص.ول.ا رابـتخ       |
| <u>امحال صاو ءاطخأل ا فاش كتس ا</u>                                          |
| <u>مسال ا بسرح ضارعتسال ا وأ قعاب طل ا رذعتي</u>                             |
| <u>قل ص تاذ تامول عم</u>                                                     |
|                                                                              |

# ةمدقملا

لا حمسي نأ فيك ةقيثو اذه فصي لدفني نأ فيك العرسي نأ فيك العام ل LaN لا خفني نأ فيك المي LAN لا ذفني نأ نوبز ةي

# ةيساسألا تابلطتملا

### تابلطتملا

زاهج ىلع لعفلاب دوجوم يفيظولا دعب نع لوصولل VPN نيوكت نأ دنتسملا اذه ضرتفي نم (ASA) فيكتلل لباقلا نامألا

ىلإ عجرا <u>Cisco ASA Series VPN، رادصإلا ، 9.17 رادص ل.</u> 3 <u>CLI Book 3 نم رماوأل رطس ةمجاو نيوكت ليل.</u> رمألا مزل اذإ نيوكتلا ةدعاسم ىلع لوصحلل.

ةمدختسملا تانوكملا

ةيلاتلا ةيداملا تانوكملاو جماربلا تارادصإ ىلإ دنتسملا اذه يف ةدراولا تامولعملا دنتست:

- Cisco ASA 5500 Series، رادصإلا ، 9(2)1
- Cisco Adaptive Security Device Manager (ASDM)، رادصإلاا ، 7.1(6)
- Cisco AnyConnect Secure Mobility Client، رادصإلاا 3.1.05152

ةصاخ ةيلمعم ةئيب يف ةدوجوملا ةزهجألاا نم دنتسملا اذه يف ةدراولا تامولعملا ءاشنإ مت. تناك اذإ .(يضارتفا) حوسمم نيوكتب دنتسملا اذه يف ةمدختسُملا ةزهجألاا عيمج تأدب رمأ يأل لمتحملا ريثأتلل كمهف نم دكأتف ،ليغشتلا ديق كتكبش.

## ةكبشلل يطيطختلا مسرلا

لصتيو (SOHO) ةيلزنملا بتاكملا / ةريغصلا بتاكملل ةيجذومن ةكبش ىلع ليمعلا دجوي يسيئرلا بتكملاب تنرتنإلا ربع.

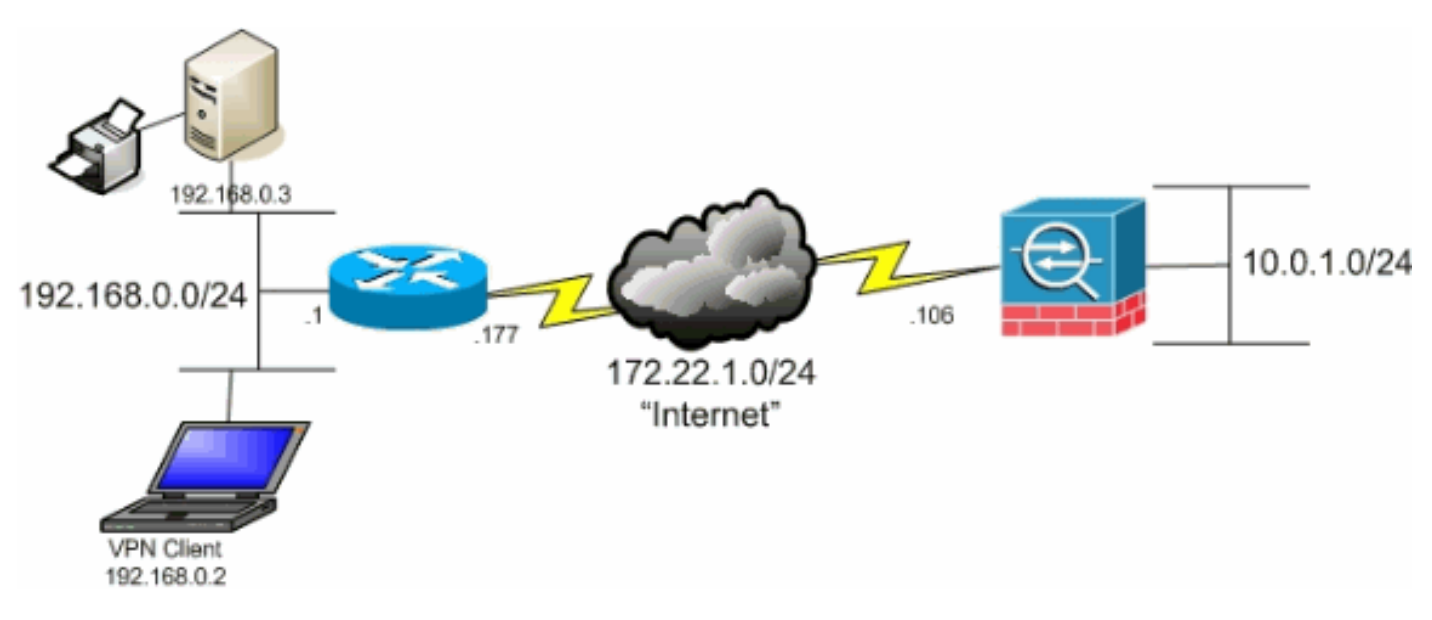

# ةيساسأ تامولعم

ةكرشلا دراوم ىلإ نمآلا لوصولا Cisco AnyConnect Secure Mobility Client ل نيوكتلا اذه حيتي تنرتنإلا حاتفم لدابت نم 2 رادصإلا وأ (SSL) ةنمآلا ليصوتلا ذخآم ةقبط وأ IPsec ربع اذإ .ليمعلا عقوم يف ةعابطلا لثم ةطشنأ ذيفنت ىلع ةردقلا ليمعلا حنمي كلذ عمو (IKEv2) ASA. ىلإ تاقاطنلا ربع ةلصوم لازت ال تنرتنإلل ةهجوملا رورملا ةكرح نإف ،هب احومسم ناك

،ةرفشم ريغ تنرتنإلا رورم ةكرح لاسرا هيف متي يديلقت يقفن ماسقنا ويرانيس فالخب عالؤهل حمست اهنإف ،VPN عالمعل ةيلحملا LAN قكبش ىلإ لوصولا نيكمتب موقت امدنع نودجاوتي يتلا ةكبشلا ىلع طقف ةزهجألا مادختساب رفشملا ريغ لاصتالاب ءالمعلا LAN قكبش ىلإ لوصولاب هل حامسلا متي يذلا ليمعلل نكمي ،لاثملا ليبس ىلع .اهيلع منكمي ال نكلو ةصاخلا هتعباط ىلإ ةعابطلا لزنملا نم ASA ب هلاصتا عان أ قيل حملا .قفنلا ربع تانايبلا ورم قكرح الوأ لي معل م

ةقيرطلا سفنب ةيلحملا LAN ةكبش ىلإ لوصولاب حامسلل لوصولا ةمئاق مادختسإ متي ويرانيس سكع ىلعو ،كلذ عمو ASA ىلع مسقنملا يقفنلا لاصتالا نيوكت اهب مت يتلا اهريفشت بجي يتلا تاكبشلا هذه لوصولا ةمئاق ددحت ال ،يقفنلا لاصتالا ميسقت. فالخب ،اضيأ .اهريفشت متي الأ بجي يتلا تاكبشلا رايخلا اذه ددحي ،كلذ نم الدبو نأ ىلإ ةمئاقلا يف ةيلعفلا تاكبشلا جاتحت ال ،يقفنلا لاصتالا ميسقت ويرانيس نم ةيضارتفا ةكبش ASA رفوي ،كلذ نم الدبو .ةفورعم نوكت ASA رفوي ،كلذ نم الدبو .ةفورعم نوكت LAN مەفيو LAN مەفيو

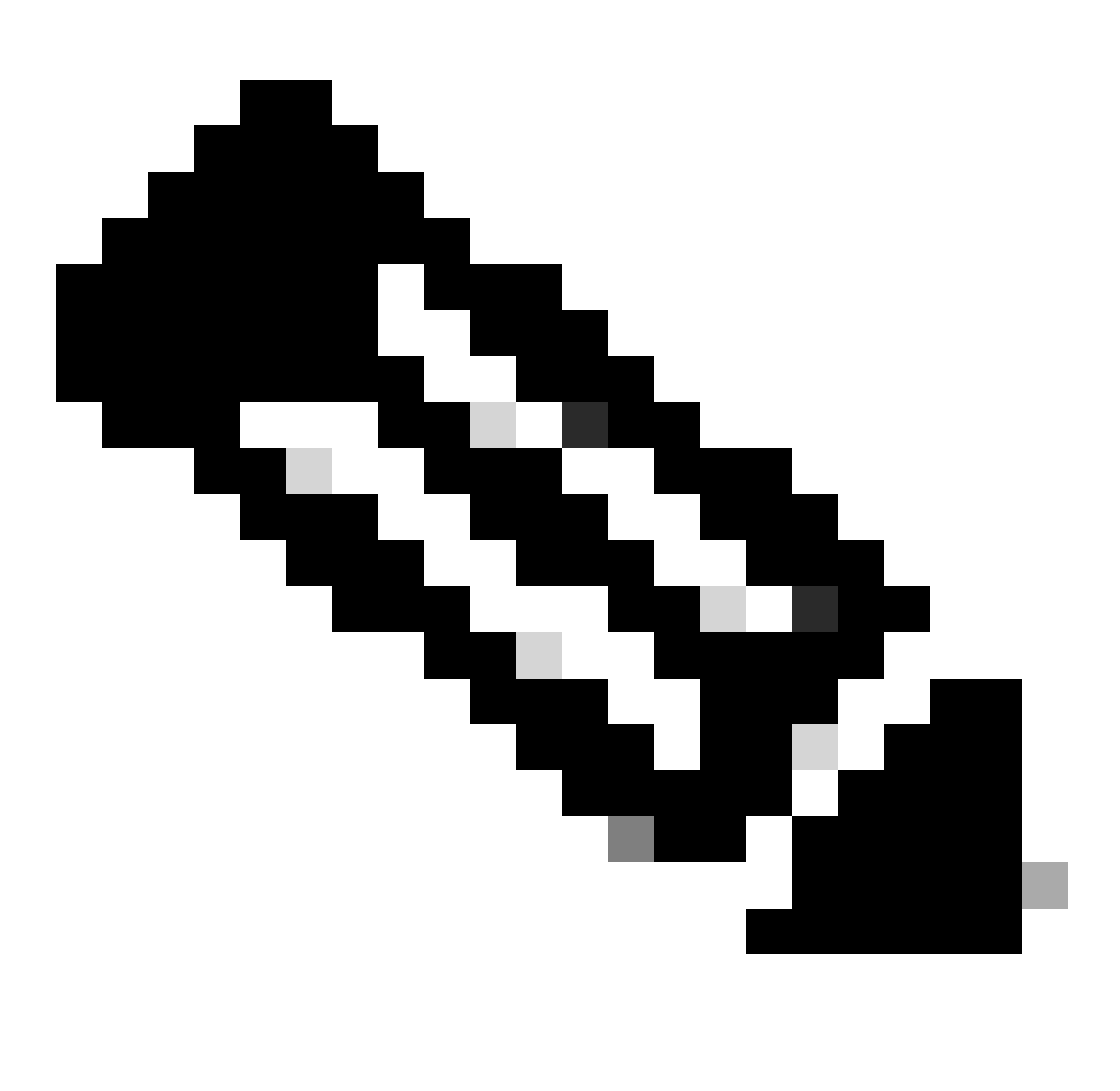

لوصو ليمعلل نوكي ثيح مسقنملا يقفنلا لاصتالل نيوكت سيل اذه :ةظحالم <u>ميسقت ةسايس نييعت</u> ىلإ عجرا .ASA ب لاصتالا ءانثأ تنرتنإلا ىلإ رفشم ريغ Cisco ASA Series VPN، نم رماوألا رطس ةهجاو نيوكت ليلد :3 CLI باتك يف <u>قفنلا</u> ASA ىلع ميسقتلا قفن نيوكت ةيفيك لوح تامولعم ىلع لوصحلل 9.17 رادصإلا

كنكمي ال ،ةيلحملا LAN ةكبش ىلإ لوصولل ەنيوكتو ليمعلا لاصتا دنع :ةظحالم كنكمي ،كلذ عمو .ةيلحملا LAN ةكبش ىلع مسالا بسح ضارعتسالا وأ ةعابطلا اذه يف <u>امحالصاو ءاطخالا فاشكتساً</u> مسق عجار .IP ناونع بسح ةعابطلا وأ ضارعتسالا ەذەل ةليدبلا لولحلا ىلإ ةفاضإلاب تامولعملا نم ديزم ىلع لوصحلل دنتسملا .قلاحلا

AnyConnect ل ةيلحملا LAN ةكبش ىلإ لوصولا نيوكت

# Secure Mobility Client

ل جامسلل ماهملا هذه لمكأ Cisco AnyConnect Secure Mobility Client ل حامسلل ماهمل هذه لمكأ LAN ةكبش ىلإ لوصولاب ASA:

- <u>ASA ربع ASA نيوكت</u> وأ <u>ASDM ربع ASA نيوكت</u>
- <u>نيوكت Cisco AnyConnect Secure Mobility Client</u>

ASDM ربع ASA نيوكت

اذه تمتأ ASDM in order to ايلحم ىقلتي نأ نوبز VPN تحمس ASDM in order to لا يف steps اذه تمتأ لا يلإ طبري

1. رتخ Configuration > Remote Access VPN > Network (Client) Access > Group Policy رتخ LAN الم تون بغرت يذلا "قعومجملا جهن" ددحو Edit.

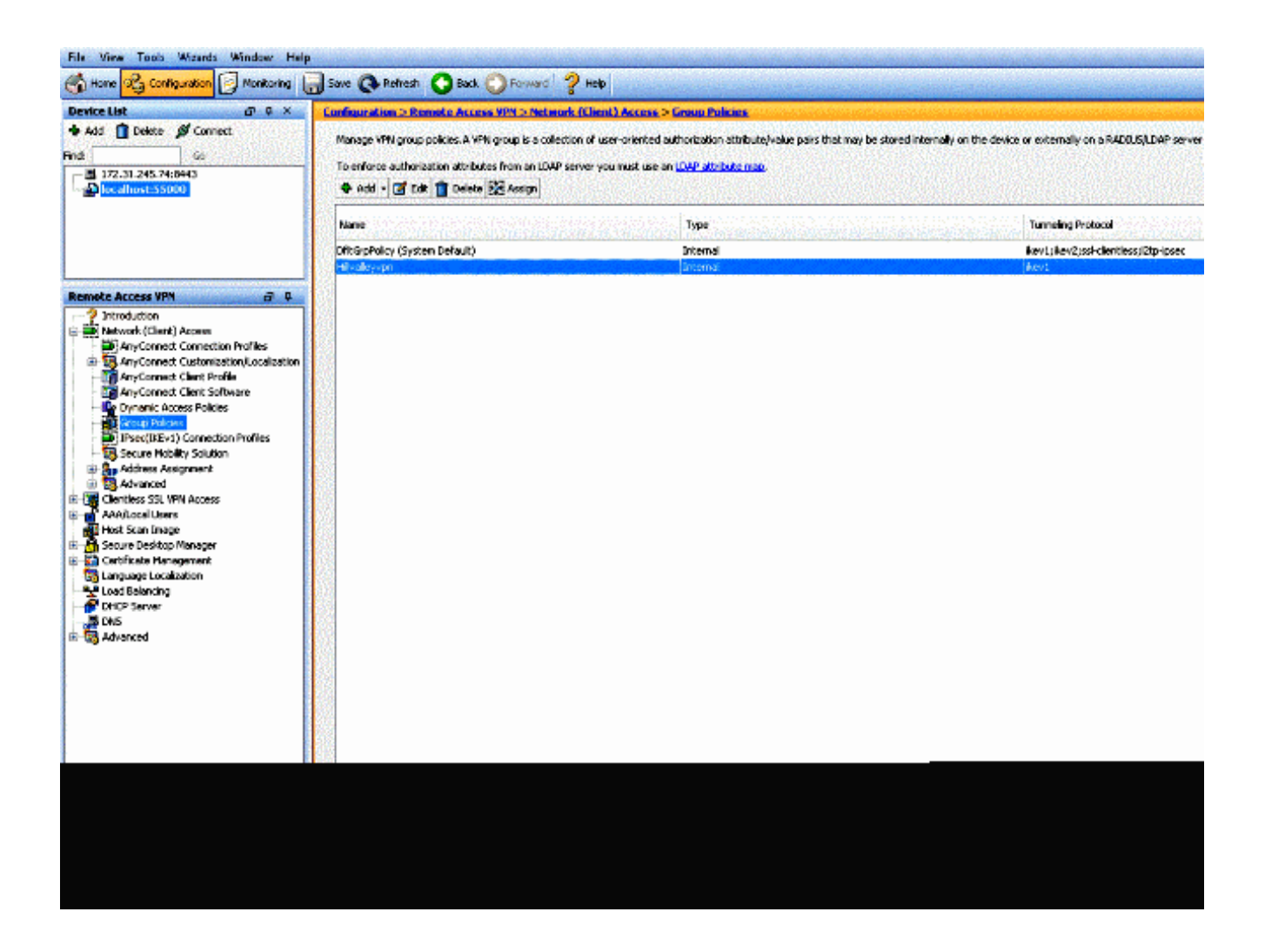

• القتنا Advanced > Split Tunneling.

| General<br>Servers                                            | The VPN client makes split tunneling decisions on the basis of a network list that can be specified below by providir DNS Names:  Inherit |
|---------------------------------------------------------------|----------------------------------------------------------------------------------------------------|
| Browser Proxy     AnyConnect Client     B-IPsec(IKEv1) Client | Policy:  Inherit Network List:  Inherit                                                                                                   |
|                                                               | Pressing this button to set up split exlusion for Web Security proxies.           Set up Split Exclusion for Web Security                 |
|                                                               | Intercept DHCP Configuration Message from Microsoft Clients                                                                               |

• ديدجت ءاغل|ب مق Inherit ديدجت عاغل

| General<br>Servers                           | The VPN dient makes split DNS Names: V Inherit | tunneling decisions on the basis of a network list that can be specified below by |
|----------------------------------------------|------------------------------------------------|-----------------------------------------------------------------------------------|
| Browser Proxy                                | Policy: 📄 Inherit                              | Exclude Network List Below                                                        |
| ⊕-AnyConnect Client<br>⊕-IPsec(IKEv1) Client | Network List: 📝 Inherit                        |                                                                                   |
|                                              | Pressing this button to se                     | t up split exlusion for Web Security proxies.                                     |
|                                              | Set up Split Exclusion                         | or Web Security                                                                   |
|                                              | Intercept DHCP Conf                            | iguration Message from Microsoft Clients                                          |

• يف مكحتلا ةمئاق ريدم ليغشت ءدبل Manage رقنا مث ةكبشلا ةمئاقل عبرملا Inherit ديدحت ءاغلإب مق لوصولا (ACL).

| The VPN client makes split  | unneling decisions on the basis of a network list that can be specified below by providing the proper parameters to Policy | ' and 'Network List' fields. |
|-----------------------------|----------------------------------------------------------------------------------------------------|------------------------------|
| DNS Names: 📝 Inherit        |                                                                                                    |                              |
| Palicy: 🔄 Inherit           | Exclude Network List Below                                                                                                 |                              |
| Network List: 🔝 Inherit     | - None -                                                                                                    | ✓ Manage.                    |
| Pressing this button to set | up spik extusion for Web Security proxies.                                                                                 |                              |
| Set up Split Exclusion fr   | r Wab Security                                                                                                    |                              |
|                             |                                                                                                    |                              |
| Intercept DHCP Confi        | puration Message from Microsoft Clients                                                                                    |                              |

• . ةديدج لوصو ةمئاق ءاشنإ لجأ نم Add > Add ACL... رتخأ ،(ACL) لوصولا يف مكحتلا ةمئاق ةرادا نمض.

| 🚱 Add 👻 | 🛒 Edit 💼 Delete | 1 4 × × | <b>.</b> •  |  |
|---------|-----------------|---------|-------------|--|
| ٧o      | Address         | Action  | Description |  |

| ACL Name | e: Local_ | Lan_Access |      |  |
|----------|-----------|------------|------|--|
|          |           |            |      |  |
| (        | ОК        | Cancel     | Help |  |

• مكحتال الخدا من المعناق عاشنا (ACL)، (ACL) (متخأ ،(ACL)) لوصول ايف مكحتال المعناق عاشن المحمال (ACL).

| andard ACL Extended AC | 1                                                                                                    |
|------------------------|----------------------------------------------------------------------------------------------------|
| 🕽 Add - 🛒 Edit 👔 Dek   | ete   ナ チ   あ № 100 -                                                                                           |
| Add ACL                | Action Description                                                                                              |
| Add ACE                | n und filme et d'entre en la terre en la terre en la terre en la terre en la terre en la terre en la terre en l |
| h insert.              |                                                                                                    |
| Insert After           |                                                                                                    |
|                        |                                                                                                    |
|                        |                                                                                                    |
|                        |                                                                                                    |
|                        |                                                                                                    |
|                        |                                                                                                    |
|                        |                                                                                                    |

• ليمعلل (LAN) ةيلحملا ةكبشلا عم قفاوتي يذلا ACE فيرعتب مق.

### a. رَتخا. **Permit**

- 0.0.0.0 ناونع ترتخأ
- NetMask ترتخأ /32.
- فصو ريفوتب مق (يرايتخإ)
- رقنا. OK

| Standard ACL   | Extended ACL        |              |                                                                                                    |                                       |              |   |   |
|----------------|---------------------|--------------|----------------------------------------------------------------------------------------------------|---------------------------------------|--------------|---|---|
| 💠 Add 🔸 🗹      | Edit 💼 Delete 🛉 🛧 🚽 | 👗 🛍 🏙        | +                                                                                                    | · · · · · · · · · · · · · · · · · · · | States and   |   |   |
| No Ado         | dress               | Action       | Description                                                                                                    |                                       | IMPANIK SALA |   |   |
| 🗉 Local_Lan_Ad | ccess               |              |                                                                                                    |                                       |              |   |   |
| i Ister 🗸      | 0.0.0.0             | 🖌 🖌 Permit   | a and a second second second second second second second second second second second second second second second |                                       |              |   |   |
|                |                     |              |                                                                                                    |                                       |              |   |   |
|                | Edit AC             |              |                                                                                                    |                                       |              | X | ו |
|                | Action:             | 🧿 Permit 🔘   | Deny                                                                                                    |                                       |              |   |   |
|                | Address:            | 0.0.0/32     |                                                                                                    |                                       |              |   |   |
|                | Description         | n de la come |                                                                                                    |                                       |              |   |   |
|                |                     |              |                                                                                                    |                                       |              |   |   |
|                |                     |              |                                                                                                    |                                       |              |   |   |
|                |                     |              |                                                                                                    |                                       |              |   |   |
|                |                     |              |                                                                                                    |                                       |              |   |   |
|                |                     |              |                                                                                                    |                                       |              |   |   |

• لوصولا يف مكحتال ةمئاق ةرادا نم جورخال OK رقنا (ACL).

| ACL Manager                   |                    |  |  |
|-------------------------------|--------------------|--|--|
| Standard ACL Extended ACL     |                    |  |  |
| 🗣 Add 🔹 🌌 Edit 📋 Delete   🛧 🐗 | 👗 🖷 🌉 -            |  |  |
| lo Address                    | Action Description |  |  |
| ] Local_Lan_Access            |                    |  |  |
| 1 🗸 0.0.0.0                   | 🥩 Permit           |  |  |
|                               |                    |  |  |
|                               |                    |  |  |
|                               |                    |  |  |
|                               |                    |  |  |
|                               |                    |  |  |
|                               |                    |  |  |
|                               |                    |  |  |
|                               |                    |  |  |
|                               |                    |  |  |
|                               |                    |  |  |
|                               |                    |  |  |
|                               |                    |  |  |
|                               |                    |  |  |
|                               |                    |  |  |
|                               |                    |  |  |
|                               |                    |  |  |
|                               |                    |  |  |
|                               |                    |  |  |
|                               |                    |  |  |
|                               |                    |  |  |
|                               |                    |  |  |
|                               | OK Cancel Help     |  |  |

• مسقملا قفنلا تاكبش ةمئاقل وتلل اهئاشناب تمق يتلا (ACL) لوصولا يف مكحتلا ةمئاق ديدجت نم دكأت.

| -General<br>-Servers                         | The VPN client makes split tunneling decisions on the basis of a network list that can be specified below by providing the p                                                |
|----------------------------------------------|----------------------------------------------------------------------------------------------------|
| -Advanced                                    | DN5 Names: 🔽 Inherit                                                                                                    |
| -Browser Praxy                               | Policy: Inherit Exclude Network List Below                                                                                                    |
| ⊕ AnyConnect Client<br>⊞-IPsec(IKEv1) Client | Network List: Inherit Local_Lan_Access                                                                                                    |
|                                              | Pressing this button to set up split exlusion for Web Security proxies. Set up Split Exclusion for Web Security Intercept DHCP Configuration Message from Microsoft Clients |

• دوعلل OK اجەن" نيوكت ىل الامولى الاما الاما الامات.

| VS Names: 📝 Inherit       |                                             |  |                    |
|---------------------------|---------------------------------------------|--|--------------------|
| olicy: 📄 Inherit          | Exclude Network List Below                  |  | locavilie accesses |
| stwork List: 📄 Inherit    | Local_Lan_Access                            |  |                    |
| essing this button to set | up split exlusion for Web Security proxies. |  |                    |
| Set up Split Exclusion fo | r Web Security                              |  |                    |
|                           |                                             |  |                    |
| Intercept DHCP Config     | juration Message from Microsoft Clients     |  |                    |
|                           |                                             |  |                    |
|                           |                                             |  |                    |
|                           |                                             |  |                    |
|                           |                                             |  |                    |
|                           |                                             |  |                    |
|                           |                                             |  |                    |
|                           |                                             |  |                    |
|                           |                                             |  |                    |
|                           |                                             |  |                    |
|                           |                                             |  |                    |
|                           |                                             |  |                    |
|                           |                                             |  |                    |
|                           |                                             |  |                    |
|                           |                                             |  |                    |
|                           |                                             |  |                    |
| 🛞 Ne                      | xt. 🚳 Previous                              |  |                    |

• (بلطتي نإ) Send (بلطتي ن]) in order to لا دعبو Apply تقطقط (ASA.

| ftGpPoly (System Default) Internal kevit (Sevit denvit sevit denvit sevit denvit sevit denvit sevit denvit sevit denvit sevit denvit sevit denvit denvi<br>denvit denvit denvit denvit denvit denvit denvit denvit denvit denvit denvit denvit denvit denvit denvit denvit denvit denvit denvit denvit denvit denvit denvit denvit denvit denvit denvit denvit denvit denvit denvit denvit denvit denv | policy (System Default) internal kev tylevo2;sek-dendessid2tp-bose<br>expon | me                          | Туре     | Tunneling Protocol                    |
|----------------------------------------------------------------------------------------------------|-----------------------------------------------------------------------------|-----------------------------|----------|---------------------------------------|
| holeyogaiterediev3                                                                                                    | kvon blend levd                                                             | tGrpPolicy (System Default) | Internal | ikev1;fkev2;ssi-clientless;l2tp-lpsec |
|                                                                                                    |                                                                             | ralleyopo                   | Internal | lev]                                  |
|                                                                                                    |                                                                             |                             |          |                                       |
|                                                                                                    |                                                                             |                             |          |                                       |
|                                                                                                    |                                                                             |                             |          |                                       |
|                                                                                                    |                                                                             |                             |          |                                       |
|                                                                                                    |                                                                             |                             |          |                                       |
|                                                                                                    |                                                                             |                             |          |                                       |
|                                                                                                    |                                                                             |                             |          |                                       |
|                                                                                                    |                                                                             |                             |          |                                       |
|                                                                                                    |                                                                             |                             |          |                                       |
|                                                                                                    |                                                                             |                             |          |                                       |
|                                                                                                    |                                                                             |                             |          |                                       |
|                                                                                                    |                                                                             |                             |          |                                       |
|                                                                                                    |                                                                             |                             |          |                                       |
|                                                                                                    |                                                                             |                             |          |                                       |
|                                                                                                    |                                                                             |                             |          |                                       |
|                                                                                                    |                                                                             |                             |          |                                       |
|                                                                                                    |                                                                             |                             |          |                                       |
|                                                                                                    |                                                                             |                             |          |                                       |
|                                                                                                    |                                                                             |                             |          |                                       |
|                                                                                                    |                                                                             |                             |          |                                       |
|                                                                                                    |                                                                             |                             |          |                                       |
|                                                                                                    |                                                                             |                             |          |                                       |
|                                                                                                    |                                                                             |                             |          |                                       |
|                                                                                                    |                                                                             |                             |          |                                       |
|                                                                                                    |                                                                             |                             |          |                                       |
|                                                                                                    |                                                                             |                             |          |                                       |
|                                                                                                    |                                                                             |                             |          |                                       |
|                                                                                                    |                                                                             |                             |          |                                       |
|                                                                                                    |                                                                             |                             |          |                                       |
|                                                                                                    |                                                                             |                             |          |                                       |
|                                                                                                    |                                                                             |                             |          |                                       |

رماوألا رطس ةەجاو ربع ASA نيوكت

ذفنم lan يلحم ىقلتي نأ نوبز VPN تحمس ASA CLI in order to لا يف steps اذه تمتأ عيطتسي تنأ ASDM، مادختسإ نم الدب مادختس المنيب ASA:

• نيوكتلا عضو يلإ لخدا.

<#root>

ciscoasa>

enable

Password: ciscoasa#

configure terminal

ciscoasa(config)#

• . تېلحملا LAN ةكبش ىل لوصول اب حامسلل لوصول ا مى اق ءاشن إب مق.

<#root>

ciscoasa(config)#

access-list Local\_LAN\_Access remark Client Local LAN Access

ciscoasa(config)#

access-list Local\_LAN\_Access standard permit host 0.0.0.0

ەليدعت يف بغرت يذلا جەنلل "قعومجملا جەن" نيوكت عضو لخدا

<#root>

ciscoasa(config)#

group-policy hillvalleyvpn attributes

ciscoasa(config-group-policy)#

• يە ةسايسلا ناف ، ةلاحلا ەذە يف .ميسقتلا قفن جەن ددح يە excludespecified.

<#root>

ciscoasa(config-group-policy)#

split-tunnel-policy excludespecified

<#root>

ciscoasa(config-group-policy)#

split-tunnel-network-list value Local\_LAN\_Access

• رمألاا اذه رادص اب مق:

<#root>

ciscoasa(config)#

### tunnel-group hillvalleyvpn general-attributes

• .قفنلا ةعومجمب ةعومجملا جەن نارقإ.

<#root>

### ciscoasa(config-tunnel-ipsec)#

default-group-policy hillvalleyvpn

بولسأ ليكشت نانثإلا تجرخ

<#root>

ciscoasa(config-group-policy)#

exit

ciscoasa(config)#

exit

ciscoasa#

• مسا ديدحتل امبلط دنع Enter طغضاو (NVRAM) قرياطتملا ريغ يئاوشعلا لوصولا قركاذ ىل نيوكتلا ظفح*ا*. ردصمل فلمل.

<#root>

ciscoasa#

copy running-config startup-config

Source filename [running-config]? Cryptochecksum: 93bb3217 0f60bfa4 c36bbb29 75cf714a

3847 bytes copied in 3.470 secs (1282 bytes/sec) ciscoasa#

Cisco AnyConnect Secure Mobility Client نيوكت

ي كهانا- exclude tunneling قافنأ عيمج رابتعإ متي AnyConnect. ليمع يف AllowLocalLanAccess قافنأ عيمج رابتعإ متي AnyConnect. تي في Split-Exclude تتكم يغبني تنأ تتكم يغبني تنأ ،tunneling ماسقنا نم ةمس ءانثتسالا تلمعتسا i o order to .قيلحملا LAN قكبش ىلإ لوصوك AllowLocalLanAccess يف ليضفتلا متي ،يضارتفا لكشب .ليضفت نوبز AnyConnect VPN يف ليضفتلا LAN .قيلحملا

### مدختسملا تاليضفت

Cisco AnyConnect Secure Mobility Client يف "تاليضفت" بيوبتلا ةمالع يف امؤارج كيل عبجي يتلا تاديدحتلا يلي اميف

| Cisco AnyConnect Secure Mobility Client                       |             |
|---------------------------------------------------------------|-------------|
| AnyConnect Secure Mobility Clien                              | t           |
| Virtual Private Network (VPN)                                 | Diagnostics |
| Preferences Statistics Route Details Firewall Message History |             |
| Start VPN before user logon to computer                       |             |
| Enable automatic certificate selection                        |             |
| Use SafeWord SofToken PIN to get password                     |             |
| Start VPN when AnyConnect is started                          |             |
| Minimize AnyConnect on VPN connect                            |             |
| Allow local (LAN) access when using VPN (if configured)       |             |
| Do not remember SmartCard PIN                                 |             |
| Enable automatic VPN server selection                         |             |
| Block connections to untrusted servers                        |             |
|                                                               |             |
|                                                               |             |
|                                                               |             |
|                                                               |             |
|                                                               |             |

سڬنيل ىلع

# AnyConnect Preferences Preferences Start VPN when AnyConnect is started Minimize AnyConnect on VPN connect Allow local (LAN) access when using VPN (if configured) Disable Captive Portal Detection Block connections to untrusted servers

XML فيرعت فلم ىلع لاثم

.XML مادختساب VPN ةكبش ليمع فيرعت فلم نيوكت ةيفيك ىلع لاثم يلي اميفو

<?xml version="1.0" encoding="UTF-8"?>

<AnyConnectProfile xmlns="http://schemas.xmlsoap.org/encoding/"

xmlns:xsi="http://www.w3.org/2001/XMLSchema-instance"

xsi:schemaLocation="http://schemas.xmlsoap.org/encoding/ AnyConnectProfile.xsd">

<ClientInitialization>

<UseStartBeforeLogon UserControllable="true">false</UseStartBeforeLogon>

<AutomaticCertSelection UserControllable="true">false</AutomaticCertSelection>

<ShowPreConnectMessage>false</ShowPreConnectMessage>

<CertificateStore>All</CertificateStore>

<CertificateStoreOverride>false</CertificateStoreOverride>

<ProxySettings>Native</ProxySettings>

<AllowLocalProxyConnections>true</AllowLocalProxyConnections>

<AuthenticationTimeout>12</AuthenticationTimeout>

<AutoConnectOnStart UserControllable="true">false</AutoConnectOnStart>

<MinimizeOnConnect UserControllable="true">true">true</MinimizeOnConnect>

<LocalLanAccess UserControllable="true">true</LocalLanAccess>

<ClearSmartcardPin UserControllable="true">true</ClearSmartcardPin>

<IPProtocolSupport>IPv4,IPv6</IPProtocolSupport>

<AutoReconnect UserControllable="false">true

<AutoReconnectBehavior UserControllable="false">DisconnectOnSuspend

</AutoReconnectBehavior>

- </AutoReconnect>
- <AutoUpdate UserControllable="false">true</AutoUpdate>

<RSASecurIDIntegration UserControllable="false">Automatic

</RSASecurIDIntegration>

- <WindowsLogonEnforcement>SingleLocalLogon</WindowsLogonEnforcement>
- <WindowsVPNEstablishment>LocalUsersOnly</WindowsVPNEstablishment>
- <AutomaticVPNPolicy>false</AutomaticVPNPolicy>
- <PPPExclusion UserControllable="false">Disable
- $<\!\!PPPExclusionServerIP UserControllable="false"><\!\!/PPPExclusionServerIP>$
- </PPPExclusion>
- <EnableScripting UserControllable="false">false</EnableScripting>
- <EnableAutomaticServerSelection UserControllable="false">false
- $<\!\!AutoServerSelectionImprovement\!\!>\!\!20\!\!<\!\!/AutoServerSelectionImprovement\!\!>$
- $<\!\!AutoServerSelectionSuspendTime\!\!>\!\!4\!<\!\!/AutoServerSelectionSuspendTime\!\!>$
- </EnableAutomaticServerSelection>
- $<\!\!RetainVpnOnLogoff\!\!>\!\!false$
- </RetainVpnOnLogoff>
- </ClientInitialization>
- </AnyConnectProfile>

ةحصلا نم ققحتلا

:كليكشت تقىقد in order to مسق اذه يف steps لا تمتأ

- <del>dart ضرع</del> •
- ل. المان المان المان المان المان المان المان المان المان المان المان المان المان المان المان المان المان المان

.كب صاخلا نيوكتلا نم ققرحتلل ASA ب Cisco AnyConnect Secure Mobility Client ليصوتب مق

• قوف رقناو مداوخلا ةمئاق نم كب صاخلا لاصتال الخدا رتخا •

| 🕥 Cisco AnyCo | nnect Secure Mobility Client                     |                 |
|---------------|--------------------------------------------------|-----------------|
|               | <b>VPN:</b><br>Ready to connect.<br>172.22.1.160 | ▼ Connect       |
| ¢ ()          |                                                  | ndiada<br>cisco |

Advanced Window for All Components > Statistics... in order to ترتخأ

| Ð                      | Sta              | itistics                  |                  |
|------------------------|------------------|---------------------------|------------------|
| Virtual Private Net    | work (VPN)       |                           |                  |
| Statistics             | Route Details    | Firewall Message Hist     | ory              |
| Connection Information |                  | Address Information       |                  |
| State:                 | Connected        | Client (IPv4):            | 192.168.11.      |
| Tunnel Mode (IPv4):    | Split Exclude    | Client (IPv6):            | Not Availab      |
| Tunnel Mode (IPv6):    | Drop All Traffic | Server:                   | 64.102.156.8     |
| Duration:              | 00:01:11         | Transport Information     |                  |
| Bytes                  |                  | Protocol:                 | DTL              |
| Sent:                  | 49749            | Cipher:                   | RSA_3DES_168_SHA |
| Received:              | 9298             | Compression:              | LZ               |
| Frames                 |                  | Proxy Address:            | No Prox          |
| Sent:                  | 710              | Feature Configuration     |                  |
| Received:              | 3                | FIPS Mode:                | Disable          |
| Control Frames         |                  | Trusted Network Detection | : Disable        |
| Sent:                  | 7                | Always On:                | Disable          |
| Received:              | 5                | Secure Mobility Solution  |                  |
| Client Management      |                  | Status:                   | Unconfirme       |
| Profile Name:          | pro_locallan.xml | Appliance:                | Not Availabl     |
| Administrative Domain: | Undefined        |                           |                  |
|                        |                  | Reset                     | Export Stats     |

سڬنيل ىلع

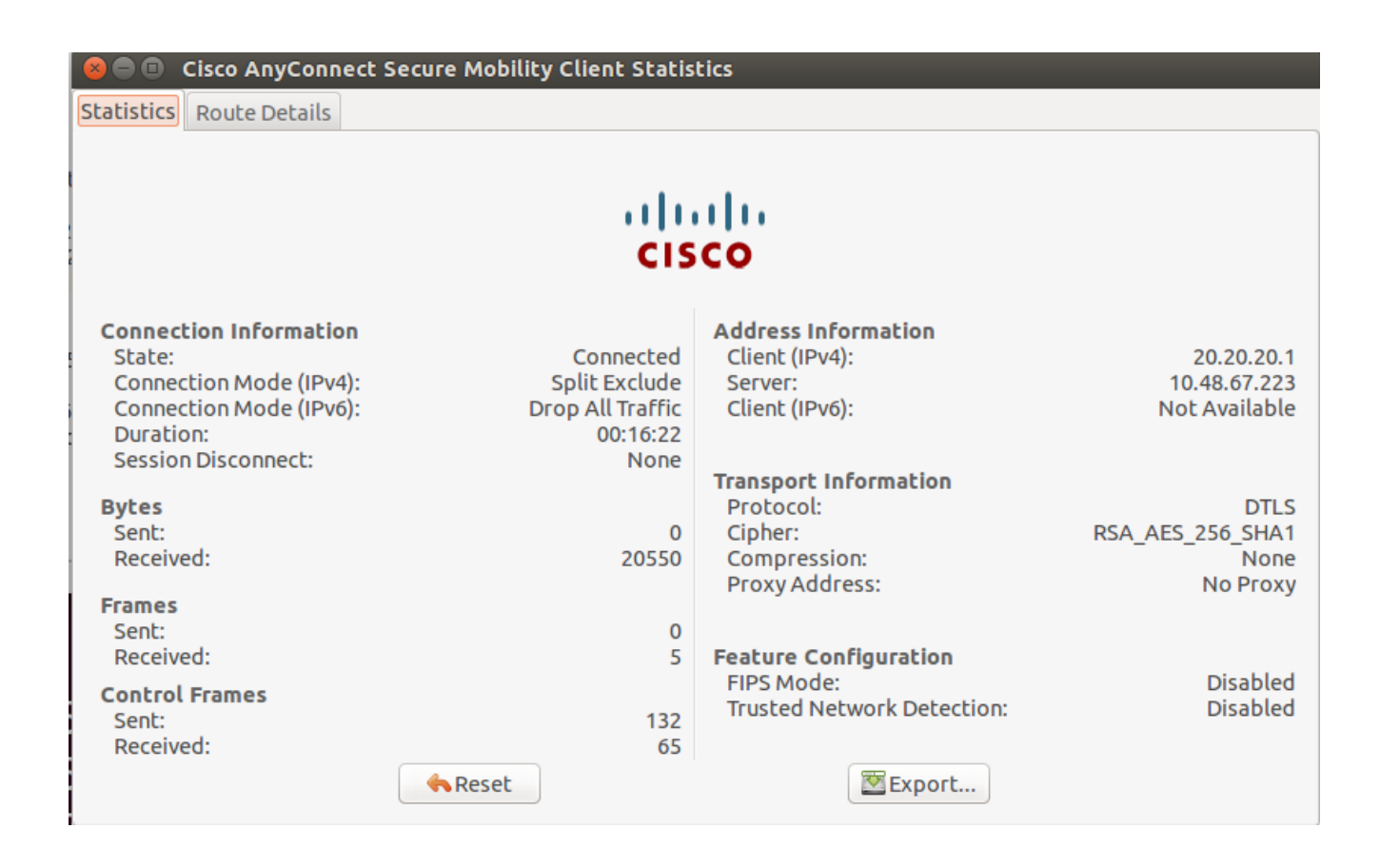

• دل لاي تاهجوملا ضرعل بيوبتلا **Route Details** الاي تاهجوملا ضرعل بيوبتلا Cisco AnyConnect Secure Mobility Client دل الوي العناي العناي المعني المعني المع معني المعني المعني المعني المعني المعني المعني المعني المعني المعني المعني المعني المعني المعني المعني المعني ا

امنيب 169.254.0.0/16 و 10.150.52.0/22 ىلإ ةيلحملا LAN ةكبش ىلإ لوصولاب ليمعلل حامسلا متي ،لاثملا اذه يف قفنلا ربع اهلاسراو ىرخألا رورملا قكرح عيمج ريفشت متي.

|                            |   | message mistory |  |
|----------------------------|---|-----------------|--|
| Route Details              |   |                 |  |
| ▼Non-Secured Routes (IPv4) |   |                 |  |
| 10.150.52.0/22             |   |                 |  |
| 169.254.0.0/16             |   |                 |  |
| Secured Routes (IPv4)      |   |                 |  |
| 0.0.0/0                    |   |                 |  |
| Non-Secured Routes (IPv6)  |   |                 |  |
| Secured Routes (IPv6)      |   |                 |  |
|                            |   |                 |  |
|                            | ] |                 |  |
|                            |   |                 |  |
|                            |   |                 |  |
|                            |   |                 |  |
|                            |   |                 |  |

سڬنيل ىلع

😵 🔵 🗉 🛛 Cisco AnyConnect Secure Mobility Client Statistics

Statistics Route Details

# cisco

| Non-Secured Routes |             |  | Secured Routes |             |  |
|--------------------|-------------|--|----------------|-------------|--|
| Destination        | Subnet Mask |  | Destination    | Subnet Mask |  |
| 192.168.171.0      | 24          |  | 0.0.00         | 0           |  |
|                    |             |  |                |             |  |
|                    |             |  |                |             |  |
|                    |             |  |                |             |  |
|                    |             |  |                |             |  |
|                    |             |  |                |             |  |
|                    |             |  |                |             |  |
|                    |             |  |                |             |  |
|                    |             |  |                |             |  |
|                    |             |  |                |             |  |
|                    |             |  |                |             |  |
|                    |             |  |                |             |  |
|                    |             |  |                |             |  |

Cisco AnyConnect Secure Mobility Client

ال وأ اذإ ام تددح عيطتسي تنأ ،ةمزح (DART) ريراقتلا ةادأو صيخشتلا نم ةعرس سايقم لـجس AnyConnect تنأ صحفي امدنع تتبث ذفنم lan يلحم حمسي نأ قملعملا.

\*\*\*\*\* Date : 11/25/2011 Time : 13:01:48 Type : Information Source : acvpndownloader Description : Current Preference Settings: ServiceDisable: false CertificateStoreOverride: false CertificateStore: All ShowPreConnectMessage: false AutoConnectOnStart: false MinimizeOnConnect: true LocalLanAccess: true AutoReconnect: true AutoReconnectBehavior: DisconnectOnSuspend UseStartBeforeLogon: false AutoUpdate: true RSASecurIDIntegration: Automatic WindowsLogonEnforcement: SingleLocalLogon WindowsVPNEstablishment: LocalUsersOnly ProxySettings: Native AllowLocalProxyConnections: true

**PPPExclusion:** Disable PPPExclusionServerIP: AutomaticVPNPolicy: false TrustedNetworkPolicy: Disconnect UntrustedNetworkPolicy: Connect TrustedDNSDomains: TrustedDNSServers: AlwaysOn: false ConnectFailurePolicy: Closed AllowCaptivePortalRemediation: false CaptivePortalRemediationTimeout: 5 ApplyLastVPNLocalResourceRules: false AllowVPNDisconnect: true EnableScripting: false TerminateScriptOnNextEvent: false EnablePostSBLOnConnectScript: true AutomaticCertSelection: true RetainVpnOnLogoff: false UserEnforcement: SameUserOnly EnableAutomaticServerSelection: false AutoServerSelectionImprovement: 20 AutoServerSelectionSuspendTime: 4 AuthenticationTimeout: 12 SafeWordSofTokenIntegration: false AllowIPsecOverSSL: false ClearSmartcardPin: true

```
*******
```

لاصتالا رابتخإ مادختساب ةيلحملا LAN قكبش ىل لوصولا رابتخ

ثبلاو لابقتسالا قدحو ىلإ تاونق ءاشنإ عانثأ يلحم LAN لوصو ەيدل لازي ام VPN ليمع نأ رابتخال ةيفاضإ ققيرط كانه نوكت ثيح لاثم انه .Microsoft Windows يف رماوألا رطس يف رمألا ping مادختسإ يه (VPN) ةيرەاظلا قصاخلا قكبشلاب قصاخلا ناونعب ةكبشلا ىلع دوجوم رخآ فيضمو 192.168.0.0/24 ليمعلل ةيلحملا قكبشلا

### <#root>

C:\>

```
ping 192.168.0.3
```

Pinging 192.168.0.3 with 32 bytes of data:

```
Reply from 192.168.0.3: bytes=32 time<1ms TTL=255
Reply from 192.168.0.3: bytes=32 time<1ms TTL=255
Reply from 192.168.0.3: bytes=32 time<1ms TTL=255
Reply from 192.168.0.3: bytes=32 time<1ms TTL=255
```

```
Ping statistics for 192.168.0.3:
Packets: Sent = 4, Received = 4, Lost = 0 (0% loss),
Approximate round trip times in milli-seconds:
Minimum = Oms, Maximum = Oms, Average = Oms
```

سكنيل ىلع

| malhyari@ubuntu:~\$ ping 192.168.171.131                     |       |      |         |            |                       |         |            |    |
|--------------------------------------------------------------|-------|------|---------|------------|-----------------------|---------|------------|----|
| PING 192.168.171.131 (192.168.171.131) 56(84) bytes of data. |       |      |         |            |                       |         |            |    |
| 64                                                           | bytes | from | 192.168 | 3.171.131: | <pre>icmp_seq=1</pre> | ttl=128 | time=0.474 | MS |
| 64                                                           | bytes | from | 192.168 | 3.171.131: | <pre>icmp_seq=2</pre> | ttl=128 | time=0.315 | MS |
| 64                                                           | bytes | from | 192.168 | 3.171.131: | <pre>icmp_seq=3</pre> | ttl=128 | time=0.336 | MS |
| 64                                                           | bytes | from | 192.168 | 3.171.131: | <pre>icmp_seq=4</pre> | ttl=128 | time=0.475 | MS |
| 64                                                           | bytes | from | 192.168 | 3.171.131: | <pre>icmp_seq=5</pre> | ttl=128 | time=0.337 | MS |
| 64                                                           | bytes | from | 192.168 | 3.171.131: | <pre>icmp_seq=6</pre> | ttl=128 | time=0.286 | MS |
| 64                                                           | bytes | from | 192.168 | 3.171.131: | <pre>icmp_seq=7</pre> | ttl=128 | time=0.252 | MS |

اهحالصإو ءاطخألا فاشكتسا

اهحالصإو نيوكتلا ءاطخأ فاشكتسال اهمادختسإ كنكمي تامولعم مسقلا اذه رفوي.

مسالا بسح ضارعتسالا وأ ةعابطلا رذعتي

مسالا بسح ضارعتسالا وأ ةعابطلا كنكمي ال ،ةيلحملا LAN ةكبش ىلا لوصولل ەنيوكتو VPN ةكبش ليمع لاصتا دنع عضولا اذه ىلع بلغتلل ناحاتم نارايخ كانه .قيلحملا LAN قكبش ىلع:

- IP. ناونع بسح ةعابطلا وأ ضارعتسالا
  - رتويبمكلل IP ناونع x.x.x.x نوكي ثيح x.x.x.x\ قغايصل مدختس sharename\\\ ،قغايصل انم الدب ،ضارعتس الل
     فيضمل حال المراجع المراجع ا مراجع المراجع المراجع المراجع المراجع المراجع المراجع المراجع المراجع المراجع المراجع المراجع المراجع المراجع الم مراجع المراجع ال مراجع المراجع المراجع مراجع المراجع المراجع المراجع المراجع المراجع المراجع المراجع المراجع المراجع المراجع المراجع المراجع المراجع الم مراجع المراجع المراجع المراجع المراجع المراجع المراجع المراجع المراجع المراجع المراجع المراجع المراجع المراجع المراجع ا
    - ،لاثملال ليبس ىلع .مسا نم الدب IP ناونع مادختسال ةكبشلا ةعباط صئاصخ رييغتب مق ،ةعابطلل نادب *x.x.x.* نوكي ثيح ،x.x.x.vprintername\printername\printername\/ ،ةغايصلا نم الدب IP.

• ماش الم عاشن الم عاشن المال المرتويبمك ىلع LMHOSTS فل م كل حمسي .هلي دعت وأ VPN لي معل LMHOSTS فل م عاشن إب مق امك LMHOSTS فل م ودبي نأ نكمي ،لاثمل اليبس ىلع IP. نيوانعو فيضمل اعامس أنيب ةتباث تانييعت عاشن إب يلي

192.168.0.3 SERVER1 192.168.0.4 SERVER2 192.168.0.5 SERVER3 يف Microsoft Windows XP Professional Edition، يف LMHOSTS فلم دجوي SystemRoot%\System32\Drivers\Etc. تامول عجار Microsoft تامول عمل ا نم ديزم يل ع لوص حل ا.

ةلص تاذ تامولعم

- 9.17 رادص الما ، Cisco ASA Series VPN نم رماوأل ارطس قوجاو ن يوكت ل ي لد : CLI Book 3
- يلات Cisco ASA 5500-X Series يل الكان الي حلما ناردج
- Cisco Systems تادنتسمل و ينقتل معدل

ةمجرتاا مذه لوح

تمجرت Cisco تايان تايانق تال نم قعومجم مادختساب دنتسمل اذه Cisco تمجرت ملاعل العامي عيمج يف نيم دختسمل لمعد يوتحم ميدقت لقيرشبل و امك ققيقد نوكت نل قيل قمجرت لضفاً نأ قظعالم يجرُي .قصاخل امهتغلب Cisco ياخت .فرتحم مجرتم اممدقي يتل القيفارت عال قمجرت اعم ل احل اوه يل إ أم اد عوجرل اب يصوُتو تامجرت الاذة ققد نع اهتي لوئسم Systems الما يا إ أم الا عنه يل الان الانتيام الال الانتيال الانت الما